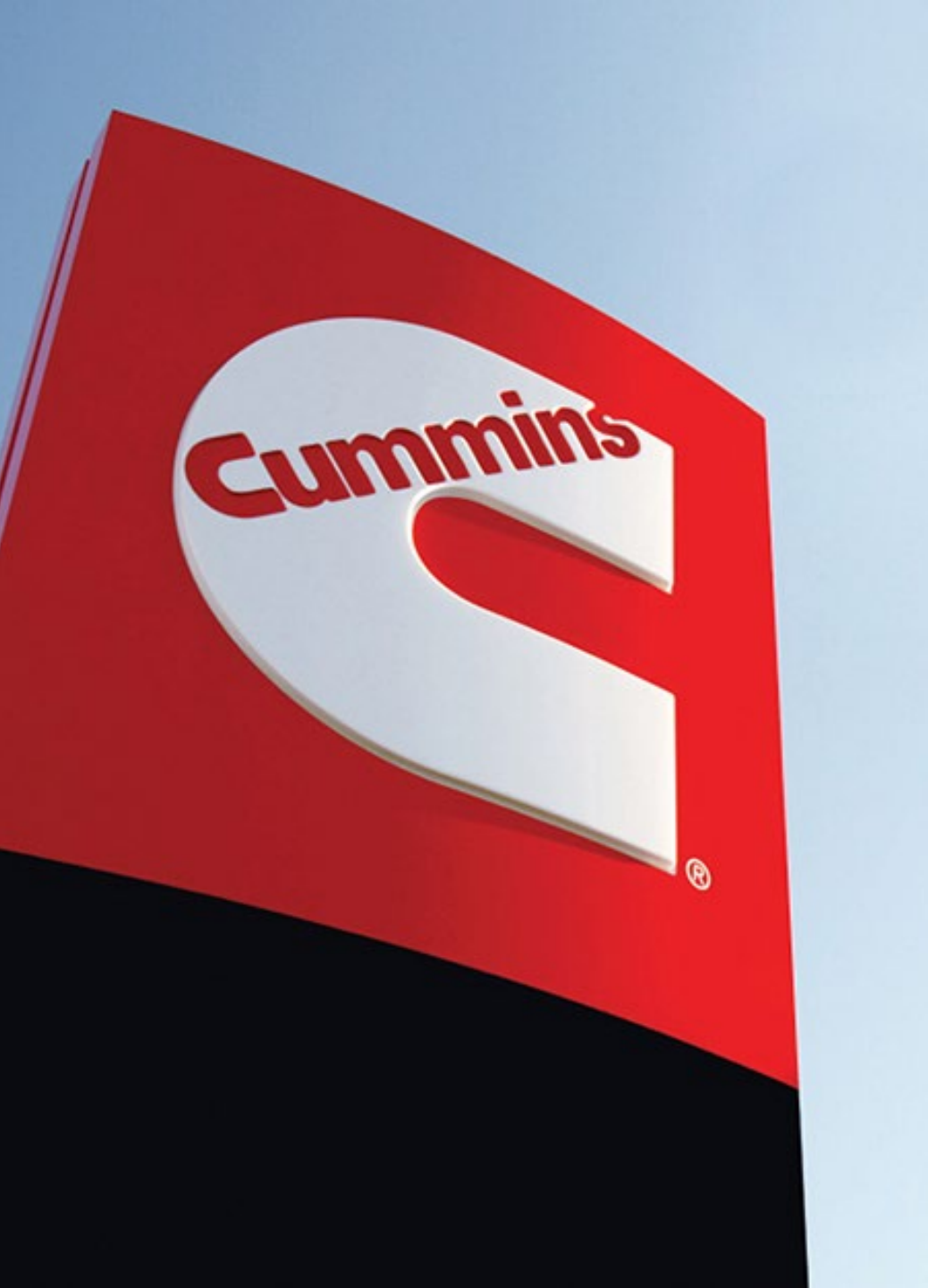

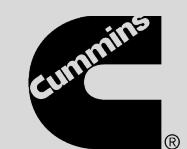

## **Predictive Service:** How to service using Guidanz for Distributors

Version 1

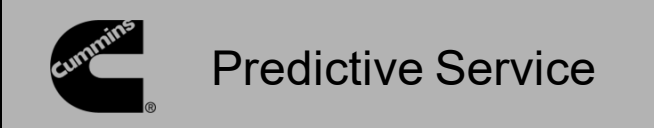

Starting Jan 2023, Cummins will provide Predictive Service insights to alert customers of components that are likely to fail in the next 90-120 days. This allows customers to plan replacement of those components during scheduled maintenance, preventing unplanned downtime.

A service alert notification for Predictive Service can be found in Guidanz. The only way to see Predictive Services in Guidanz is on Service Orders that were either started with Mobile or after an INSITE connection.

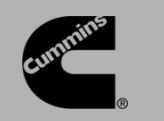

**Predictive Service** 

When Guidanz Mobile is connected to an ECM that has logged a Predictive Service event, the Predictive Service counter will display the number of events under the Faults section. In the Smart Service section, the list of Predictive Service events is shown. Clicking the arrow next to an event will expand that section to show the details for that Predictive Service event.

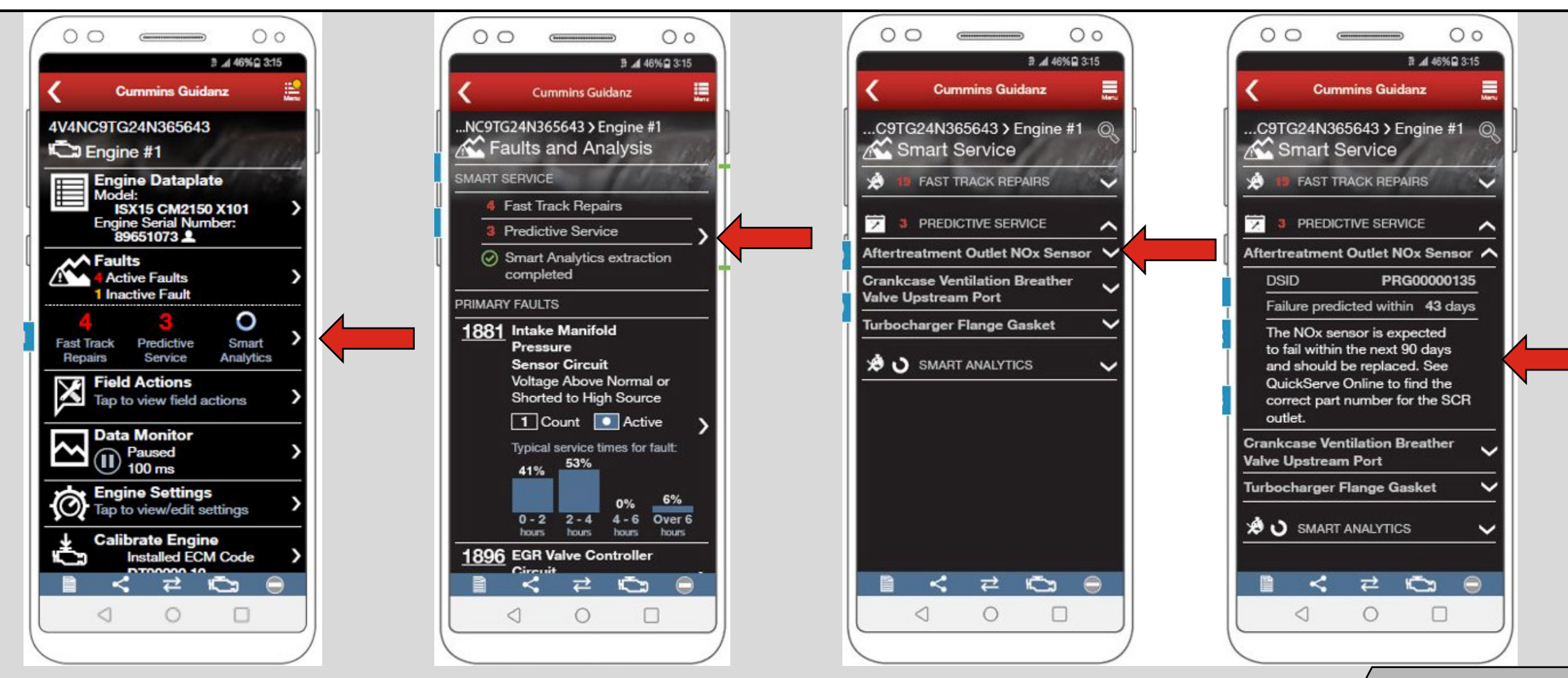

Public

3

![](_page_3_Picture_0.jpeg)

On a Service Request that is sent from Guidanz Mobile to Guidanz, if there are Predictive Service Alerts for the Asset (PSN) a notification will appear above the customer information. A table listing the Predictive Services that can be performed will be available above the Fault Code Information. Clicking Accept will add the Predictive Service Service information to the Service Order.

| Contraction of the second second s |                                        |                | Q Search                                                 |                |                              |                  |                |                | ★• 🗄 🏟 ?                                   | 单 🍝    |  |
|----------------------------------------------------------------------------------------------------|----------------------------------------|----------------|----------------------------------------------------------|----------------|------------------------------|------------------|----------------|----------------|--------------------------------------------|--------|--|
| Guidanz Service Reques                                                                                                    | sts 🗸 💼 00403905 🗸 X                   | 💼 00404687 🗸 🗸 | ⇔ 00290270 v ×                                           | ⇔ 00290207 v × | ⇔ 00290318 v ×               | ⇔ 00290316 v ×   | ⇔ 00290315 v × | 🖚 00290120 🗸 🗸 | × <u><u><u></u><u>00404722</u> v ×</u></u> | More 🗸 |  |
| Service Request<br>00404722                                                                                                    |                                        |                |                                                          |                |                              |                  |                |                |                                            |        |  |
| IAS Number     Service Territory     Earliest Start Permitted     Service location       IAS-121222000109     San Antonio-In Shop Service     Service location                                                                                                    |                                        |                |                                                          |                |                              |                  |                |                |                                            |        |  |
| Post Accept Reject                                                                                                    |                                        |                |                                                          |                |                              |                  |                |                |                                            |        |  |
| Share an update Share                                                                                                    |                                        |                |                                                          |                |                              |                  |                |                |                                            |        |  |
| Service Alerts Notification            Image: Service Alerts Notification         Image: Service (4)                                                                                                    |                                        |                |                                                          |                |                              |                  |                |                |                                            |        |  |
| Predictive Service: 4                                                                                                    |                                        | Name           | Recommended Action Days To Failure Min Miles For Failure |                |                              |                  |                |                | or Failure                                 |        |  |
| V Customer                                                                                                    |                                        | Aftertreatme   | nt Intake NOx Sensor                                     | Engine Out NO  | x sensor is expected to fail | withi 220.00     |                | 9,800.00       |                                            | •      |  |
| ( Castonici                                                                                                    |                                        | Aftertreatme   | ent Intake NOx Sensor                                    | Engine Out NO  | x sensor is expected to fail | withi 0.00       |                | 4,400.00       |                                            |        |  |
| IA Customer Name<br>Customer                                                                                                    | Account Name                           | Aftertreatme   | ent Intake NOx Sensor                                    | Engine Out NO  | x sensor is expected to fail | withi 260.00     | 260.00         |                |                                            |        |  |
| Name************************************                                                                                                    |                                        | Aftertreatme   | ent Intake NOx Sensor                                    | Engine Out NO  | x sensor is expected to fail | withi 20.00      |                | 4,400.00       |                                            | •      |  |
| ******                                                                                                    |                                        |                |                                                          |                |                              | View All         | View All       |                |                                            |        |  |
| ✓ Unit and Product                                                                                                    |                                        | Prior          | itized IA Fault Codes (2)                                |                |                              |                  |                |                |                                            |        |  |
| Asset<br>79962621                                                                                                    | Earliest Start Permitted               | Cummins Fa     | ult Code                                                 | SPN-FMI/PCO    | DE                           | Related Fault Co | odes           | Status         |                                            |        |  |
| Product Mileage                                                                                                    | Mileage Measure<br>mi                  | 3697           |                                                          | SPN:<br>FMI:   |                              |                  |                | Active         |                                            |        |  |
| Product Hours                                                                                                    | Service Model Name<br>X15 CM2350 X114B |                |                                                          | PCODE:<br>SPN: |                              |                  |                |                |                                            |        |  |

Public

![](_page_4_Picture_0.jpeg)

**Predictive Service** 

When INSITE is connected to an ECM that has logged a Predictive Service event, a window will display the Prognostic ID along with the failure information. Clicking Send to Guidanz will send the Predictive Service information to the Guidanz Service Order.

![](_page_4_Picture_3.jpeg)

![](_page_5_Picture_0.jpeg)

There have been changes to the Guidanz Service Order due to the Predictive Service information. The Notification bar for Field Action Notification Bar is now Service Alerts and has a Predictive Service Alerts Section. The Field Action Tab has been renamed as Service Alerts.

|                                                         |                   |           |               |                         |                            | Q Search          |                  |                   |                  |               |                |               |            |               | *• =       | <b>@</b> ?     | 🥌        |
|---------------------------------------------------------|-------------------|-----------|---------------|-------------------------|----------------------------|-------------------|------------------|-------------------|------------------|---------------|----------------|---------------|------------|---------------|------------|----------------|----------|
| Guidanz                                                 | Service Requests  | ~ 1       | 00403905      | ~ × 💼 oo                | 404687 v ×                 | 🖚 00290270 💉      | ✓ × 📼 0029       | 0207 ~ X          | <b>P</b> 0029031 | 18 ~ X        | 🖚 00290316 🗸 🗸 | × 🖚 00290     | 315 V X    | ➡ 00290120 V  | × 🛍 004047 | 22 ~ X         | More 🗸   |
| 00404722                                                | 🖶 00290321 🛛 🗸 🗙  |           |               |                         |                            |                   |                  |                   |                  |               |                |               |            |               |            |                |          |
|                                                         |                   |           |               |                         |                            |                   |                  |                   |                  |               |                |               |            |               |            |                |          |
| Service Order<br>00290321 "San Antonio-In Shop Service" |                   |           |               |                         |                            |                   | + Follo          | w Send to         | Assign C         | Cash Customer | Attach Forms   | Gantt View    | Candidates | Appointments  | New Email  | Create Service | e Report |
| Account ALAMO HEIGHTS ISD                               | Asset<br>79962621 | ERP Wo    | ork Order     | Repair Eve<br>Diagnosti | nt Type<br>ic Based Repair |                   |                  |                   |                  |               |                |               |            |               |            |                |          |
| Upcoming New Feature                                    |                   |           |               |                         |                            |                   |                  |                   |                  |               |                |               |            |               |            |                |          |
| Intake                                                  |                   | Schedule  | $\rightarrow$ | Triage & Di             | agnosis                    | ) Job Pla         | an               | •                 | Repair           |               |                | $\rightarrow$ |            | $\rightarrow$ | Close      |                |          |
| Post                                                    |                   |           |               |                         |                            |                   |                  |                   |                  |               |                |               |            |               |            |                |          |
|                                                         |                   |           |               |                         |                            |                   | Share an up      | date              |                  |               |                |               |            |               |            |                | Share    |
|                                                         |                   |           |               |                         | Open                       | Recommendations   | 5 🚺              |                   |                  |               |                |               |            |               |            |                |          |
|                                                         |                   |           |               |                         | Communi                    | cation Status Nev | w Emails: Օ      |                   |                  | _             |                |               |            |               |            |                |          |
|                                                         |                   |           | Service       | Alerts Avail            | able Field Actions:        | Required to Co    | mplete: 🚺 🛛 Pred | lictive Service A | lerts: 4         |               |                |               |            |               |            |                |          |
| Messages For                                            | rms Job Notes     | Service A | Appointments  | Warra                   | nty Servic                 | ce Alerts Im      | mediate Asses    | sment             | View History     | / 4Cs         | Parts (        | Communication | ns Audit   | Trail         |            |                |          |
| Customer Credit Mess                                    | ages              |           |               |                         |                            |                   |                  |                   |                  |               |                |               |            |               |            |                |          |
|                                                         |                   |           |               |                         |                            |                   |                  |                   |                  |               |                |               |            |               |            |                |          |

Summins

![](_page_6_Picture_0.jpeg)

**Predictive Service** 

The Field Actions tab has been renamed to Service Alerts. A table that shows the available Predictive Services will show below any listed Field Actions. Clicking the QSOL link will open QuickServe where more information can be found for the Predictive Service.

|                                                                                                    |                                  | Q Search                             |                                |                                 |                    | *• 🗄 🚓 ? 🐥 🤄          |   |  |  |  |  |
|----------------------------------------------------------------------------------------------------|----------------------------------|--------------------------------------|--------------------------------|---------------------------------|--------------------|-----------------------|---|--|--|--|--|
| Guidanz Service Requests ~                                                                                                    | 💼 00403905 🗸 × 💼 00404687 <      | ➡ 00290270 ∨ ×                       | ✓ × ➡ 00290318 ✓ × ■           | ➡ 00290316 V × ➡ 00290315       | ✓ × ➡ 00290120 ✓ × | 🛑 00404722 🗸 🗙 More 🔪 | ~ |  |  |  |  |
| 💼 00404722 🚗 <b>00290321</b> 🗸 🗙                                                                                                    |                                  |                                      |                                |                                 |                    |                       |   |  |  |  |  |
| Post                                                                                                    |                                  |                                      |                                |                                 |                    |                       |   |  |  |  |  |
| Share an update                                                                                                    |                                  |                                      |                                |                                 |                    |                       |   |  |  |  |  |
| Open Recommendations 0                                                                                                    |                                  |                                      |                                |                                 |                    |                       |   |  |  |  |  |
| Communication Status New Emails: 🕕                                                                                                    |                                  |                                      |                                |                                 |                    |                       |   |  |  |  |  |
| Service Alerts Available Field Actions: 🕧 Required to Complete: 🕧 Predictive Service Alerts: 🜖                                               |                                  |                                      |                                |                                 |                    |                       |   |  |  |  |  |
| Messages Forms Job Notes Service Appointments Warranty Service Alerts Immediate Assessment View History 4Cs Parts Communications Audit Trail |                                  |                                      |                                |                                 |                    |                       |   |  |  |  |  |
|                                                                                                    |                                  |                                      |                                |                                 |                    |                       |   |  |  |  |  |
| Campaigns, TRPs, and ATCs                                                                                                    |                                  |                                      |                                |                                 |                    |                       |   |  |  |  |  |
| This table currently has no data to display                                                                                                  |                                  |                                      |                                |                                 |                    |                       |   |  |  |  |  |
| Service                                                                                                    |                                  |                                      |                                |                                 |                    |                       |   |  |  |  |  |
| PrognosticID 🗸 Name                                                                                                    | ✓ QSOL Link ✓ Check If Performed | Recommended Action ~                 | Days To Failure 🗸 Min Miles Fo | r F 🗸 Alert Date 🗸              |                    |                       |   |  |  |  |  |
| 1 PRG00007323 Aftertreatment Intake N<br>Sensor                                                                                              | IOx Click here                   | Engine Out NOx sensor is expected to | 220.00                         | 9,800.00 7/16/2022, 02:35 PM E  |                    |                       |   |  |  |  |  |
| 2 PRG00007404 Aftertreatment Intake N<br>Sensor                                                                                              | IOx Click here                   | Engine Out NOx sensor is expected to | 0.00                           | 4,400.00 8/3/2022, 07:29 AM EDT |                    |                       |   |  |  |  |  |
| 3 PRG00007418 Aftertreatment Intake N<br>Sensor                                                                                              | IOx Click here                   | Engine Out NOx sensor is expected to | 260.00                         | 9,800.00 9/1/2022, 06:59 PM EDT |                    |                       |   |  |  |  |  |
| 4 PRG00007424 Aftertreatment Intake No<br>Sensor                                                                                             | IOx Click here                   | Engine Out NOx sensor is expected to | 20.00                          | 4,400.00 9/7/2022, 07:29 AM EDT |                    |                       |   |  |  |  |  |

![](_page_7_Picture_0.jpeg)

Clicking the Predicative Service title will take you to a sub-tab that has some information about the Predictive Service.

| <                                            |                               |         |          |     |          |            | Q Search               |                                                                                                    |            |     |            |     |                   |     |                   | *• = | @ ?               | 🐥 🍝 |          |     |        |
|----------------------------------------------|-------------------------------|---------|----------|-----|----------|------------|------------------------|----------------------------------------------------------------------------------------------------|------------|-----|------------|-----|-------------------|-----|-------------------|------|-------------------|-----|----------|-----|--------|
| Guidanz                                      | Service Requests              | ~       | 00403905 | ~ × | 00404687 | ~ ×        | ➡ 00290270             | ~ ×                                                                                                    | ➡ 00290207 | ~ × | ➡ 00290318 | ~ × | <b>*</b> 00290316 | ~ × | <b>e</b> 00290315 | ~ ×  | <b>•</b> 00290120 | ~ × | 00404722 | ~ × | More 🗸 |
| 00404722                                     | Ø` <u>Aftertrea</u> ∨ ×       |         |          |     |          |            |                        |                                                                                                    |            |     |            |     |                   |     |                   |      |                   |     |          |     |        |
| CSS Solution Comp<br>Aftertreatme<br>Details | ponent<br>ent Intake NOx Sens | or      |          |     |          |            |                        |                                                                                                    |            |     |            |     |                   | 1   |                   |      |                   |     |          |     |        |
| Name                                         | Aftertreatment In             | take NO | x Sensor |     | 1        | Alert Date | ate 7/16/2022, 2:35 PM |                                                                                                    |            |     |            |     |                   |     |                   |      |                   |     |          |     |        |
| PrognosticID                                 | PRG00007323                   |         |          |     |          | Recomme    | ended Action           | Engine Out NOx sensor is expected to fail within the next 90<br>days kindly replace it. Refer QSOL to check for correct Part<br>Number mounted on the Turbo Pipe |            |     |            |     |                   |     |                   |      |                   |     |          |     |        |
| Max Miles For Failure                        | 29,800.00                     |         |          |     |          | Days To F  | ailure                 | 2                                                                                                    | 20.00      |     |            |     |                   |     |                   |      |                   |     |          |     |        |
| Min Miles For Failure                        | 9,800.00                      |         |          |     |          |            |                        |                                                                                                    |            |     |            |     |                   |     |                   |      |                   |     |          |     |        |

![](_page_8_Picture_0.jpeg)

Log into QuickServe and if the ESN is not populated from other programs, enter then ESN.

| cummins                                                                                                    |                                                                                                    |                                                                                                |                                                                                                    |                                                                                                    | Search Serial Number 80011473 for:<br>Search All Products/Engines/Systems for:                       | Search                                                                           |
|----------------------------------------------------------------------------------------------------|----------------------------------------------------------------------------------------------------|------------------------------------------------------------------------------------------------|----------------------------------------------------------------------------------------------------|----------------------------------------------------------------------------------------------------|----------------------------------------------------------------------------------------------------|----------------------------------------------------------------------------------|
|                                                                                                    |                                                                                                    |                                                                                                |                                                                                                    |                                                                                                    | mf597 (Employee/Em                                                                                   | ployee) My Profile   Contact Us   Logout                                         |
| Parts Ports Product/Engine/System Content Content For Serial Number                                                                                                    | Service<br>Welcome to Cummins QuickServ                                                                                                    | Warranty<br>e Online - Jeffrey King                                                            | My Profile                                                                                                  | Products                                                                                              | Promotions                                                                                           | News Parts Catalog                                                               |
| (PSN/ESN/SSN):                                                                                                    | Notice for On-Highway United States and Canada cust                                                                                                    | omers: Changes to Aftermarket Parts warranty                                                   | processes. Click here to read more.                                                                         |                                                                                                    |                                                                                                    | All you need to know.<br>Click Here.                                             |
| 80011473 ><br>How do I locate my Serial Number?<br>Model Search<br>Part Number Supersessions                                                                                    | IMPORTANT: User may experience interruptions with o version (6.0.1).                                                                                                 | Parts.cummins.com                                                                              |                                                                                                    |                                                                                                    |                                                                                                    |                                                                                  |
| VIN To ESN Reference<br>TSB Smart Filter<br>Content                                                                                                    | 15 Million Engines. 1 Website.                                                                                                    |                                                                                                | QuickServe Online Information                                                                               |                                                                                                    |                                                                                                    | See the Difference >                                                             |
| Content for Serial Number (SN):                                                                                                    | Parts and Service Information online for your Cummins eng<br>employees and Cummins customers worldwide. Discover v<br>parts and service information on the internet. | gine! Cummins QuickServe Online gives you easy<br>What Every Cummins Service Shop Already Know | access to parts and service information for nearly 1<br>s. Parts content and service documents available by | 5 million Cummins engine serial numbers. This si<br>e engine serial number or engine family. QuickSer | te is used by Cummins service providers, Cummins<br>ve Online is your complete reference for Cummins | TO ISX<br>ENGINES                                                                |
| Current Plant: None<br>Current Model: None<br>Current Spec: None<br>Search by Plant, Model, or<br>Spec                                                                          |                                                                                                    |                                                                                                |                                                                                                    |                                                                                                    |                                                                                                    | PARTS.CUMMINS.COM                                                                |
| Literature Search<br>PGBU Smart Filter<br>Bill of Material - By Serial Number<br>Bill of Material - By Part Number<br>SRT User Tool<br>DDA - Drawings<br>Order Hardcopy Manuals |                                                                                                    |                                                                                                |                                                                                                    |                                                                                                    |                                                                                                    | Aftertreatment<br>Regeneration<br>Analyzer (ARA) Test<br>Now Available on INSITE |
| Information                                                                                                    |                                                                                                    |                                                                                                |                                                                                                    |                                                                                                    |                                                                                                    | Every <sup>®</sup> Minute<br>Counts.                                             |
|                                                                                                    |                                                                                                    |                                                                                                |                                                                                                    |                                                                                                    | Dublic                                                                                               |                                                                                  |

![](_page_9_Picture_0.jpeg)

On the Service Tab, there will be a new sub-tab of Predictive Service. Click on the sub-tab to see the information for the Predictive Service work to can be performed.

| cummins.                                                                                                    |                                                                                                    |                                                              | ne                                   | Search Serial Number 80011473 for:<br>Search All Products/Engines/Systems for<br>mf597 (Employee/E | Search<br>Search<br>My Profile   Contact Us   Logout |      |  |
|----------------------------------------------------------------------------------------------------|----------------------------------------------------------------------------------------------------|--------------------------------------------------------------|--------------------------------------|----------------------------------------------------------------------------------------------------|------------------------------------------------------|------|--|
| Parts                                                                                                    | Service                                                                                                    | Warranty                                                     | My Profile                           | Products                                                                                           | Promotions                                           | News |  |
| Product/Engine/System Content Content For Serial Number (PSN/ESN/SSN):                                               | Service Information ( 80011473 - X                                                                                                    | 15 CM2350 X114B)                                             |                                      |                                                                                                    |                                                      |      |  |
| 80011473 ><br>How do I locate my Serial Number?<br>Model Search<br>Part Number Supersessions<br>VIN To ESN Reference | IMPORTANT: User may experience interruptions with cloversion (6.0.1).                                                                                                    | ud services if Guidanz Mobile application is no              | t updated to the latest              |                                                                                                    |                                                      |      |  |
| TSB Smart Filter  Generator Set / Alternator Content                                                                 | Manuals         Dataplate         Campaigns         TRPs           Predictive Service         Service Tools         Maintena           Related Information         Safety | ATCs Service Bulletins TSBs<br>nce Fault Code Search Symptom | What's New<br>Search                 |                                                                                                    |                                                      |      |  |
| Content for Serial Number (SN):                                                                                      | Manuals                                                                                                    |                                                              |                                      |                                                                                                    |                                                      |      |  |
| Current Plant: None<br>Current Model: None<br>Current Spec: None                                                     | Wiring Diagrams<br>(5411185) X15 CM2350 X114B - Efficiency Se                                                                                                    | ries Wiring Diagram                                          |                                      |                                                                                                    |                                                      |      |  |
| Search by Plant, Model, or<br>Spec                                                                                   | (5411184) X15 CM2350 X114B Fault Code Tro<br>Service Manuals                                                                                                    | ubleshooting Manual                                          | [Change History]                     |                                                                                                    |                                                      |      |  |
| Literature Search<br>PGBU Smart Filter<br>Bill of Material - By Serial Number<br>Bill of Material - By Part Number   | (5411181) X15 CM2350 X114B - Efficiency Se<br>(5411406) Fluids for Cummins® Products Ser<br>Owners Manuals                                                                | ries Service Manual<br>vice Manual                           | [Change History]<br>[Change History] |                                                                                                    |                                                      |      |  |
| SRT User Tool<br>DDA - Drawings<br>Order Hardcopy Manuals<br>PGBU Warranty System                                    | (5411183) X15 CM2350 X114B - Efficiency Se<br>Series Owners Manual<br>Operation and Maintenance Manuals<br>(5411182) X15 CM2350 X114B - Efficiency Se                     | ries and X15 CM2350 X116B - Performan                        | IChange History]                     |                                                                                                    |                                                      |      |  |
| Information     Edit Shopping Cart     Contact Us                                                                    | Installation Instructions           Fuel Pump Short Block Service Kit Installation           Thermal Recirculation Valve Upfit Kit Installation                           | Instructions                                                 |                                      |                                                                                                    |                                                      |      |  |
| My QSOL Help Tickets                                                                                                 | Steel Evel Supply Tube Installation Instruction                                                                                                    |                                                              |                                      |                                                                                                    |                                                      |      |  |

![](_page_10_Picture_0.jpeg)

The Predictive Service information is listed. The DSID that is listed as part of the Predictive Service information can be used if warranty is to be filed.

| commins                                                                                                    |                                                                                                    |                                                                     |                                                            |                                                                                          |                                                                                                    | <b>9</b> °<br>Online | Search Serial Number 80011473 for:     Search     Search All Products/Engines/Systems for:     Q_Search |            |                                                     |  |  |  |  |
|----------------------------------------------------------------------------------------------------|----------------------------------------------------------------------------------------------------|---------------------------------------------------------------------|------------------------------------------------------------|------------------------------------------------------------------------------------------|----------------------------------------------------------------------------------------------------|----------------------|----------------------------------------------------------------------------------------------------|------------|-----------------------------------------------------|--|--|--|--|
| Parts                                                                                                    | Se                                                                                                    | rvice                                                               |                                                            | Warranty                                                                                 | My Profile                                                                                                    | Produc               | cts                                                                                                    | Promotions | (Employee) My Profile   Contact Us   Logout<br>News |  |  |  |  |
| <u>Product/Engine/System</u> <u>Content</u> Content For Serial Number                                                                                                    | Service Informatio                                                                                       | n ( 800114)                                                         | 73 - X15 CM2                                               | 2350 X114B)                                                                              |                                                                                                    |                      |                                                                                                    |            |                                                     |  |  |  |  |
| (PSN/ESN/SSN):<br>80011473 ><br>How do I locate my Serial Number?<br>Model Search                                                                                                  | IMPORTANT: User may experversion (6.0.1).                                                                | ience interruption                                                  | s with cloud services                                      | if Guidanz Mobile application is                                                         | not updated to the latest                                                                                                    |                      |                                                                                                    |            |                                                     |  |  |  |  |
| Part Number Supersessions<br>VIN To ESN Reference<br>TSB Smart Filter                                                                                                    | Manuals Dataplate                                                                                        | Campaigns                                                           | TRPs ATCs                                                  | Service Bulletins TSE                                                                    | 3s What's New                                                                                                    |                      |                                                                                                    |            |                                                     |  |  |  |  |
| Generator Set / Alternator<br>Content                                                                                                    | Predictive Service Ser                                                                                   | vice Tools                                                          | laintenance Fa                                             | ault Code Search Sympt                                                                   | tom Search                                                                                                    |                      |                                                                                                    |            |                                                     |  |  |  |  |
| OR<br>Current Plant: None<br>Current Model: None                                                                                                    | As part of Cummins gro<br>and predicts issues befo<br>through Cummins predic<br>Click here to view Warra | wing proactive r<br>re they become<br>tive analytics b<br>nty Memo. | repair options, Pre<br>unplanned downt<br>ased on warranty | dictive Service is a recomm<br>ime. Predictive Service not<br>claims and service event d | nended repair that identifies<br>ifications are identified<br>ata for common part failures.                                                                               |                      |                                                                                                    |            |                                                     |  |  |  |  |
| Current Spec: None<br>Search by Plant, Model, or                                                                                                    | Show All 🗸 entries                                                                                       |                                                                     |                                                            | Table Filte                                                                              | ir:                                                                                                    |                      |                                                                                                    |            |                                                     |  |  |  |  |
| Literature Search                                                                                                    | DSID                                                                                                    | Alert Date                                                          | Days To<br>Failure                                         | Component 🔶                                                                              | Recommended Action 👌                                                                                                    |                      |                                                                                                    |            |                                                     |  |  |  |  |
| PGBU Smart Filter<br>Bill of Material - By Serial Number<br>Bill of Material - By Part Number<br>SRT User Tool<br>DDA - Drawings<br>Order Hardcopy Manuals<br>PGBU Warranty System | PRG00007421                                                                                              | 2022-09-<br>01                                                      | 290                                                        | Aftertreatment Intake<br>NOx Sensor                                                      | Engine Out NOx sensor is<br>expected to fail within the<br>next 90 days kindly replace<br>it. Refer QSOL to check for<br>correct Part Number<br>mounted on the Turbo Pipe |                      |                                                                                                    |            |                                                     |  |  |  |  |
| Information     Edit Shopping Cart      Contact Us     Mr OSOL Hain Tickats                                                                                                    | Showing 1 to 1 of 1 entri                                                                                | es                                                                  |                                                            | Fir                                                                                      | st Previous 1 Next Last                                                                                                    |                      |                                                                                                    |            |                                                     |  |  |  |  |
| my about help hokets                                                                                                    |                                                                                                    |                                                                     |                                                            |                                                                                          |                                                                                                    |                      |                                                                                                    |            |                                                     |  |  |  |  |

![](_page_11_Picture_0.jpeg)